## APPROVAL OF FACTORY PLAN

### 1. Home Page url. >> <u>https://wbfactories.gov.in/</u>

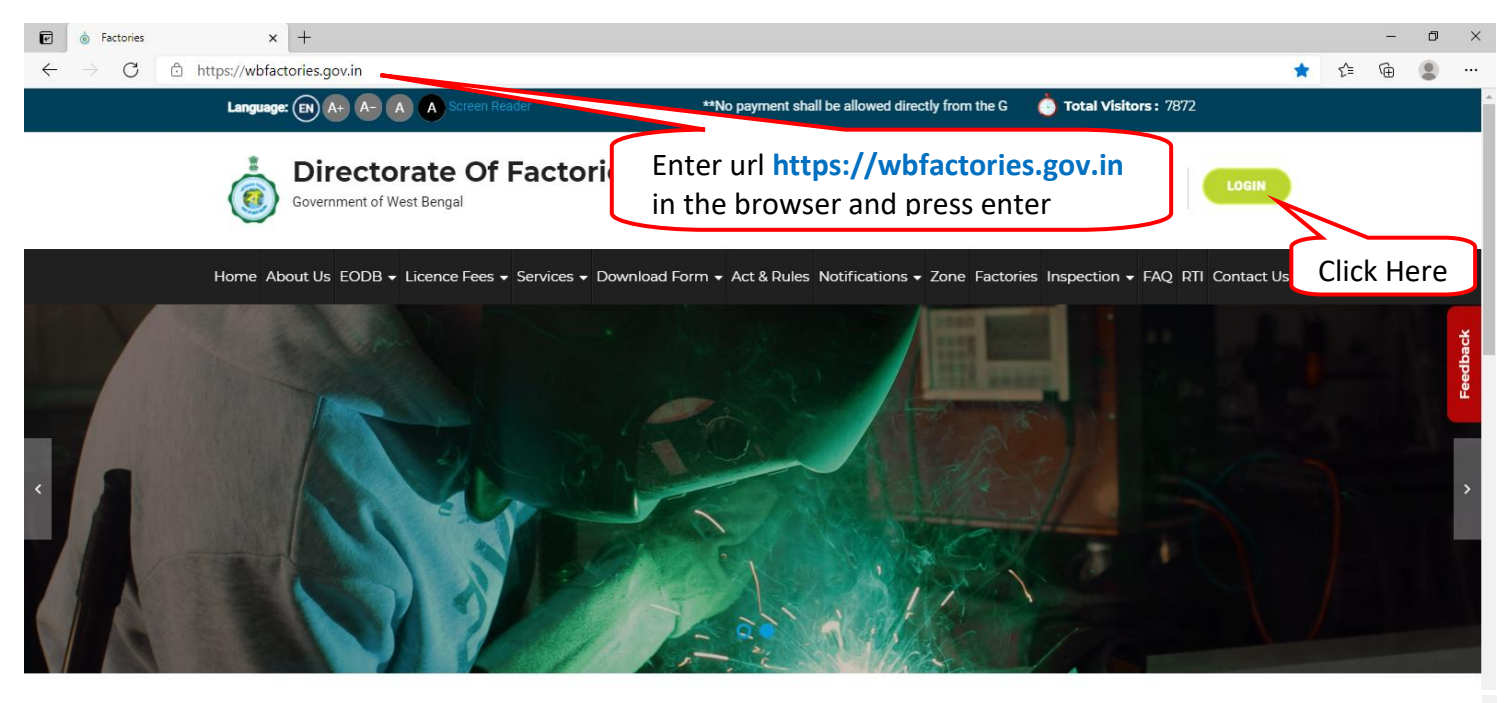

#### Welcome to the

### **Directorate Of Factories**

#### About Us

The Directorate of Factories, under the Department of Labour, Govt. of West Bengal is mainly responsible for implementation and administration of The Factories 1948 and the rules mframed there under.

It is primarily engaged in fulfilment of goals in respect of safety, health & welfare of the factory workers inside the factory premises by preventing possibility of accidents, and occupational health hazards such that any person can work inside the factory without fear.

Read more

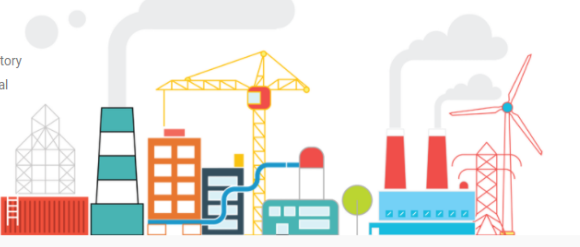

#### **Our Services**

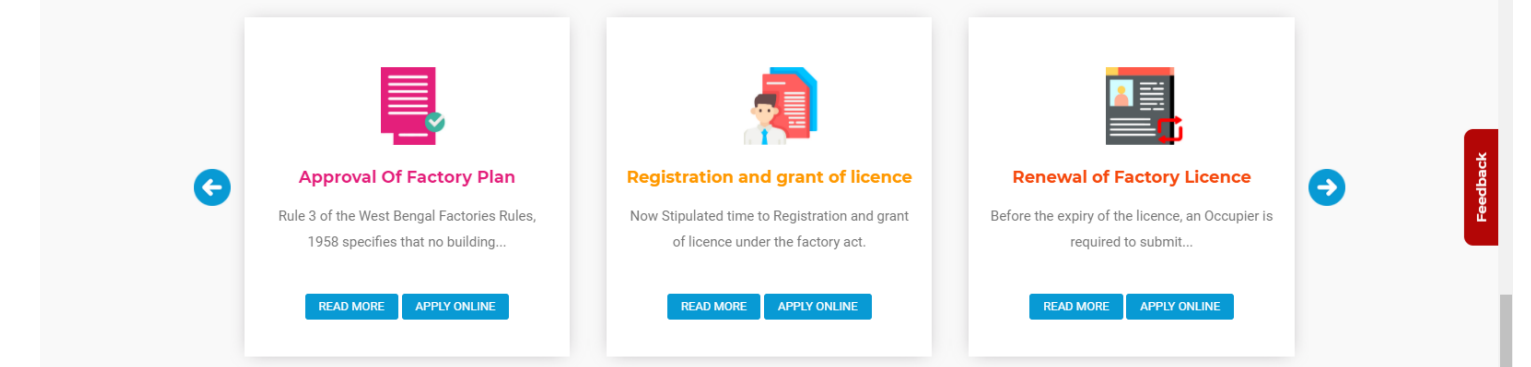

#### Guidelines for Online Application for Approval of Plan, Registration & Grant of Licence, Renewal of Licence

OPERATING MANUAL FOR APPLICANTS

\*\*Applicants who are facing difficulties in any of the e-Serv

© COPYRIGHT 2017 - 2021 DIRECTORATE OF FACTORY - ALL RIGHTS RESERVED

SITE MAP | DISCLAIMER | PRIVACY POLICY

All efforts have been made to make the information as accurate as possible. Contents of the this site are owned and maintained by Directorate of factories, Gov. of West Bengal. National Informatics
Centre (NIC), will not be responsible for any loss to any person caused by inaccuracy in the information available on this Website. Any discrepancy found may be brought to the notice of Directorate of
factories, Gov. of West Bengal. This site is best viewed in Firefox, Chrome.

# 2. Login details

| 🕑 🗴 User account   Factor                 | ries x +                                                                                                    |                                                                                                    | - Ø ×                                            |
|-------------------------------------------|----------------------------------------------------------------------------------------------------|----------------------------------------------------------------------------------------------------|--------------------------------------------------|
| $\leftarrow$ $\rightarrow$ C $\bigcirc$ H | https://wbfactories.gov.in/user/login                                                                                                    |                                                                                                    | ta ta 🌒 …                                        |
|                                           | Directorate Of Factorate Labour Department   Government of West Ben                                                                                                    | ories                                                                                                    |                                                  |
|                                           | Put username,<br>password and<br>captcha code in<br>the respective                                                                                                    | USER LOGIN<br>Username *<br>Username<br>Password *                                                                                                    | Feedback                                         |
|                                           | Log in button to<br>log in the<br>portal.                                                                                                    | CAPTCHA<br>This question is for testing whether or not you are<br>a human visitor and to prevent automated spam<br>submissions.<br>Generate a new captcha<br>What code is in the image? *              |                                                  |
|                                           | © COPYRIGHT 2017 - 2021 DIRECTORATE OF FACTORY - ALL RIGHT                                                                                                    | Register Now & Forgot your password?                                                                                                    | SITE MAP   DISCLAIMER   PRIVACY POLICY           |
| https://wbfactories.gov.in/captcha/u      | All efforts have been made to make the information as accurate as possible. Con<br>Centre (NIC), will not be responsible for any loss to any person caused by inaccu<br>factories, cort. of West Bengal. This site is best viewed in Firefox, Chrome.<br>refresh/user_Jogin | ntents of the this site are owned and maintained by Directorate of factories, Govt. of West Bengal<br>racy in the information available on this Website. Any discrepancy found may be brought to the n | National Informatics<br>actice of Directorate of |

# 3. Apply for New e-Service

| Applicant Dashboard   Factorie                                                                                                    | s x +                                                                                                    |                                                                                                    |                                                                                             |                                                                  |                                                                        | -                             | - 0                         | ×       |
|----------------------------------------------------------------------------------------------------|----------------------------------------------------------------------------------------------------|----------------------------------------------------------------------------------------------------|---------------------------------------------------------------------------------------------|------------------------------------------------------------------|------------------------------------------------------------------------|-------------------------------|-----------------------------|---------|
| $\leftarrow$ $\rightarrow$ C $\textcircled{D}$ https://v                                                                                                    | wbfactories.gov.in/applicant-dashboard                                                                                                    |                                                                                                    |                                                                                             |                                                                  | P 6                                                                    | £≞ @                          | 9                           |         |
| Menu                                                                                                    | =                                                                                                    |                                                                                                    |                                                                                             |                                                                  | We                                                                     | come, Ashoke                  | Kumar Mul                   | kherjee |
| 🚳 Dashboard                                                                                                    |                                                                                                    |                                                                                                    |                                                                                             |                                                                  |                                                                        |                               |                             |         |
|                                                                                                    | Applicant Dashboard                                                                                                    |                                                                                                    |                                                                                             |                                                                  |                                                                        | £80 ⊦                         | lome > Das                  | shboard |
| 🍪 Plan List                                                                                                    | Application guidelines                                                                                                    |                                                                                                    | Click Her                                                                                   |                                                                  |                                                                        |                               |                             |         |
| Amendment/Transfer List                                                                                                    |                                                                                                    |                                                                                                    | CIICK HEI                                                                                   | e                                                                |                                                                        |                               |                             |         |
| Change Password                                                                                                    | STEP-1 your project is New/ Proposed F                                                                                                    | Factory/ Greenfield Project , yo                                                                                                    | u want to ap y any service App                                                              | roval of Plan ,                                                  |                                                                        |                               |                             |         |
|                                                                                                    | First find your factory on the dashboard<br>STEP-3 you are unable to find out this f<br>Then You can then apply for any service<br><b>Note:</b> If you are not able to find<br>Show 10 v entries | d and apply for any services.<br>actory, please click on ADD REC<br>e or notice or annual return, etc<br>l the Certificates in <b>Down</b> | SISTERED FACTORY and add you<br>ジナADD REGISTERED FACTORY<br><b>hload Documents</b> , then p | r factory profile.                                               | pplication Log to V<br>Search:                                         | iew Cerl                      | tificate                    | s.      |
|                                                                                                    | Sl. No. Factory Details                                                                                                    | e-Service                                                                                                    | Application No. & Date                                                                      | Status                                                           | Action                                                                 |                               |                             |         |
|                                                                                                    |                                                                                                    |                                                                                                    | No data available in table                                                                  |                                                                  |                                                                        |                               |                             |         |
|                                                                                                    | Showing 0 to 0 of 0 entries                                                                                                    |                                                                                                    |                                                                                             |                                                                  | F                                                                      | rst Previou                   | s Next                      | Last    |
| Har Har Manual Manual Man<br>Manual Manual Manual Manual Manual Manual Manual Manual Manual Manual Manual Manual Manual Manual Manual Manual Manual Manual Manual Manual Manual Manual Manual Manual Manual Manual Manual Manual Manual Manual Manual Manual Manual Manu |                                                                                                    |                                                                                                    |                                                                                             |                                                                  |                                                                        |                               |                             |         |
|                                                                                                    | All efforts have been made to make the information a<br>responsible for any loss to any person caused by inac<br>viewed in Firefox, Chrome.                                                      | as accurate as possible. Contents of the th<br>ccuracy in the information available on thi                                                 | is site are owned and maintained by Directo<br>s Website. Any discrepancy found may be b    | orate of factories, Govt. of We<br>rought to the notice of Direc | est Bengal. National Informatics<br>torate of factories, Govt. of West | Centre (NIC),<br>Bengal. This | will not be<br>site is best |         |

### 4. i). Screen >> 1

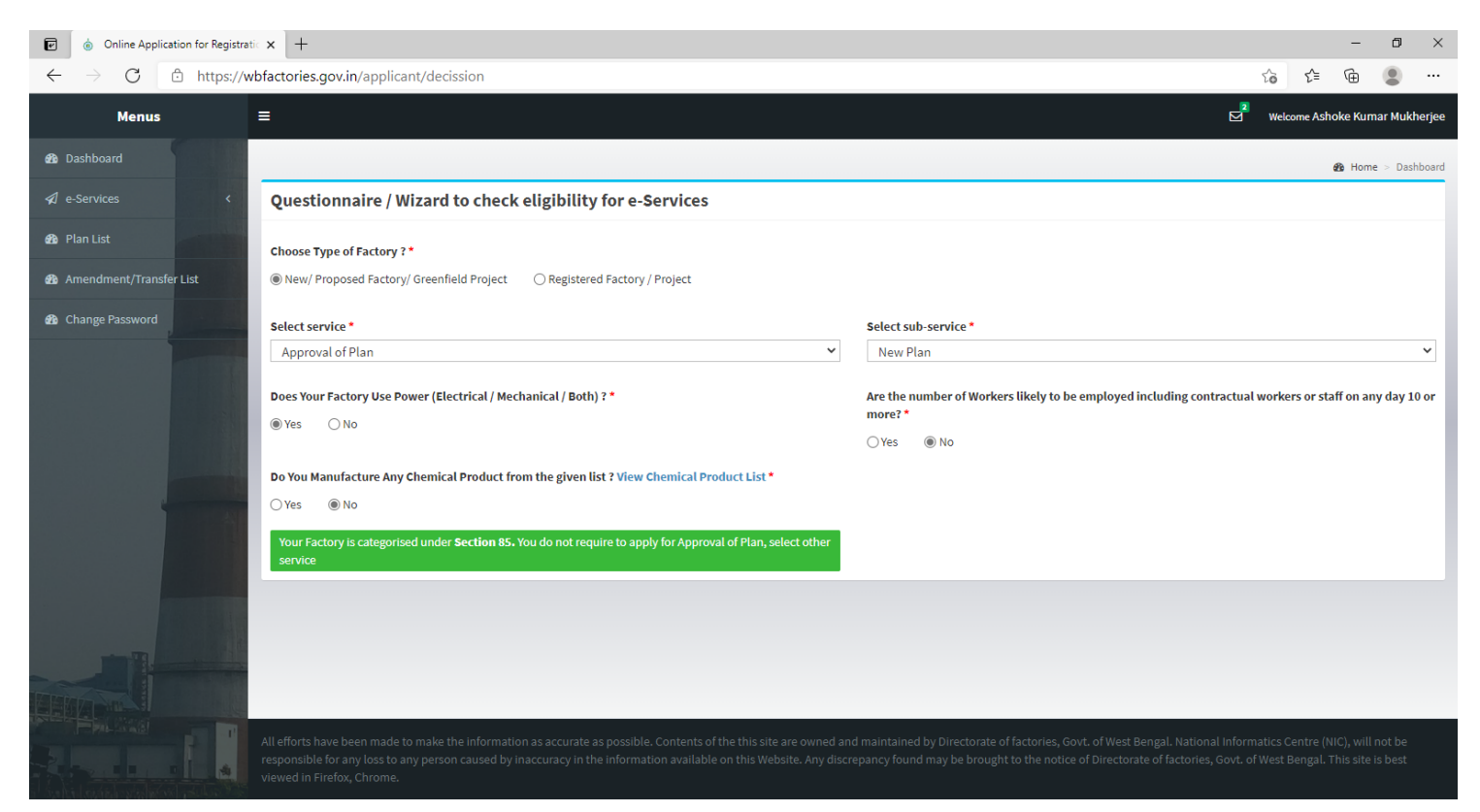

### ii). *Screen >> 2*

| i Online Application for Registratic 🗙        | +                                                                                                    | - 0 ×                                                                                                    |
|-----------------------------------------------|----------------------------------------------------------------------------------------------------|----------------------------------------------------------------------------------------------------|
| $\leftarrow$ $\rightarrow$ C $$ https://wbfac | tories.gov.in/applicant/decission                                                                                                    | 6 任 @ 🔍 …                                                                                                    |
| Menus 🗧                                       |                                                                                                    | 🖉 Welcome Ashoke Kumar Mukherjee                                                                                          |
| 🖚 Dashboard                                   |                                                                                                    | 🏶 Home - Dashboard                                                                                                    |
| 🖈 e-Services < Q                              | Questionnaire / Wizard to check eligibility for e-Services                                                                                                    |                                                                                                    |
| Plan List     Cl     Amendment/Transfer List  | hoose Type of Factory ? *  New/ Proposed Factory / Greenfield Project  Registered Factory / Project                                                                                         |                                                                                                    |
| Change Password     Se                        | elect service •<br>Approval of Plan                                                                                                    | Select sub-service*                                                                                                    |
| Da<br>®                                       | oes Your Factory Use Power (Electrical / Mechanical / Both) ? *                                                                                                    | Are the number of Workers likely to be employed including contractual workers or staff on any day 10 or more? * @Yes \_No |
|                                               | o You Manufacture Any Chemical Product from the given list ? View Chemical Product List *<br>)Yes ( )Yes ( )Yes ( )Yes ( )Your Factory is categorised under Section 2m(i)<br>APPLY NEW PLAN |                                                                                                    |
|                                               | Click Here                                                                                                    |                                                                                                    |
| All e<br>resp<br>view                         |                                                                                                    |                                                                                                    |

# 5. Factory Information

| 🗑 💩 Factories 🗙 -                                                                                               | +                                 |                      |                  |                          |                            |                     |                                                    | -                | o ×      |
|----------------------------------------------------------------------------------------------------|-----------------------------------|----------------------|------------------|--------------------------|----------------------------|---------------------|----------------------------------------------------|------------------|----------|
| $\leftarrow$ $\rightarrow$ $C$ $\textcircled{o}$ https://wbfactor                                               | ies.gov.in/applic                 | ant/caf/default/T    | G1DWXh4d3pYcnhv  | SHJreXN1Zj\              | /KZz09/UzA0M0dmcEJZYkFQ    | eTIFRUhqR3JSdz09/Z3 | pUNnNvNGpOWU0vdmN5ZIVE 🏠                           | ć= 🕀 🌘           |          |
| Menus 🗧                                                                                                    |                                   |                      |                  |                          |                            |                     | Welcome,                                           | Ashoke Kumar Muk | kherjee  |
| 🔹 Dashboard                                                                                                    |                                   |                      |                  |                          |                            |                     |                                                    | AB Home > Da     | ashboard |
| Factor                                                                                                    | ory Information                   | Owner details        | Occupier details | Worker deta              | ils Plan related Documents | Application Preview |                                                    | way nome > ba    | ashboard |
| Ge Plan List                                                                                                    | eneral Informati                  | on                   |                  |                          |                            |                     |                                                    |                  |          |
|                                                                                                    | ▼ A. FACTORY INF                  | ORMATION             |                  |                          |                            |                     |                                                    |                  |          |
| 222 Amendment/Transfer List                                                                                     | (i) Name of the fact              | ory *                |                  | (ii) Owr                 | nership Type *             |                     | (iii) PAN of Business Establishment/Factory/Cor    | mpany *          |          |
| Change Password                                                                                                 | TEST PRIVATE LI                   | MITED                |                  | Priva                    | ate Ltd Company            | ~                   | AALCP5327R<br>(N.B Under the Income Tax Act, 1961) |                  |          |
|                                                                                                    | (iv). GSTIN Number                | :*                   |                  | (v).Udy                  | og Aadhaar No              |                     | (vi).Trade License No *                            |                  |          |
|                                                                                                    | 19AALCP5327R1                     | ZI                   |                  |                          |                            |                     | 005991006365                                       |                  |          |
|                                                                                                    | (vi) CIN No: *                    | anumeric             |                  | 12 digit<br>(vii) En     | erøv Meter No:             |                     | (xi) Factory Category *                            |                  |          |
|                                                                                                    | U19202WB2020F                     | PTC240811            |                  | Optio                    | mal                        |                     | Medium                                             | ~                |          |
| No. of the second second second second second second second second second second second second second second s  | **Find CIN No.                    |                      |                  |                          |                            |                     |                                                    |                  |          |
|                                                                                                    | (viii) Previous Nam               | e of factory         |                  |                          |                            |                     |                                                    |                  |          |
|                                                                                                    |                                   |                      |                  |                          |                            |                     |                                                    |                  |          |
|                                                                                                    |                                   |                      |                  |                          |                            |                     |                                                    |                  |          |
| James -                                                                                                    | <ul> <li>B. LOCATION 0</li> </ul> | F THE FACTORY        |                  |                          |                            |                     |                                                    |                  |          |
|                                                                                                    | (i) Pincode *                     |                      |                  | (ii) Stat                | e *                        |                     | (iii) District *                                   |                  |          |
|                                                                                                    | 711104                            |                      |                  | O Wes                    | : Bengal                   | ~                   | Howrah                                             | *                |          |
|                                                                                                    | (iv) Sub-Division *               |                      |                  | (iv) Est                 | ate Type *                 |                     | (v) Area Type *                                    |                  |          |
|                                                                                                    | Howrah Sadar                      |                      |                  | ✓ Com                    | mercial Estate             | ~                   | Corporation                                        | ~                |          |
|                                                                                                    | (vi) Corporation *                |                      |                  | (vii) Wa                 | rd *                       |                     | (x) Police Station *                               |                  |          |
|                                                                                                    | Howrah Municip                    | pal Corporation      |                  | ♥ War                    | i-10                       | ~                   | Sankrail                                           | ~                |          |
|                                                                                                    | (ix) Post Office *                |                      |                  | (x). Mo                  | uza Name                   |                     | (xi). JL Number                                    |                  |          |
|                                                                                                    | Chatterjee Hat S                  | 5.0                  |                  | •                        |                            |                     |                                                    |                  |          |
|                                                                                                    | (xii) Factory Zone*               |                      |                  | (xiii) Ne                | arest Landmark             |                     |                                                    |                  |          |
| A CONTRACTOR OF A CONTRACTOR OF A CONTRACTOR OF A CONTRACTOR OF A CONTRACTOR OF A CONTRACTOR OF A CONTRACTOR OF | HD                                |                      |                  |                          |                            |                     |                                                    |                  |          |
|                                                                                                    | () And designs \$                 |                      |                  |                          |                            |                     |                                                    |                  |          |
|                                                                                                    | (XII) Address                     |                      |                  |                          |                            |                     |                                                    |                  | 8        |
|                                                                                                    |                                   |                      |                  |                          |                            |                     |                                                    |                  |          |
|                                                                                                    |                                   |                      |                  |                          | _                          |                     |                                                    |                  |          |
| HENDARD CH                                                                                                    | (xiii) Telephone No.              |                      |                  | (xiv) M                  | bbile No. *                |                     | (xv) Alternate Mobile No.                          |                  |          |
|                                                                                                    | (xvi)FAX No                       |                      |                  | (xvii) E                 | mail ID *                  |                     |                                                    |                  |          |
|                                                                                                    | 3322884426                        |                      |                  | lmv@                     | Demail.com                 |                     |                                                    |                  |          |
|                                                                                                    |                                   |                      |                  |                          |                            |                     |                                                    |                  |          |
|                                                                                                    |                                   | THE REGISTERED       |                  |                          |                            |                     |                                                    |                  |          |
|                                                                                                    | C. ADDITESS OF                    |                      | THE OFFICE       |                          |                            |                     |                                                    |                  |          |
|                                                                                                    | (i). Same as Loca                 | ation of the factory |                  | (ii) Pin                 | codo *                     |                     | (III) State *                                      |                  |          |
|                                                                                                    | INDIA                             |                      |                  | <ul><li>✓ 7000</li></ul> | 04                         | 0                   | West Bengal                                        | ~                |          |
|                                                                                                    |                                   |                      |                  |                          |                            |                     |                                                    |                  |          |
|                                                                                                    | (iv). District *                  |                      |                  | (v). Sut                 | o-Division *               | ~                   | (vi). Area Type *                                  | ~                |          |
|                                                                                                    |                                   |                      |                  | NOT                      |                            |                     |                                                    |                  |          |
|                                                                                                    | (vii). Corporation *              |                      |                  | (viii). W                | lard                       |                     | (ix). Police Station *                             |                  |          |
|                                                                                                    | Kolkata                           |                      |                  | War                      | 1.15                       | ~                   | Manicktala                                         | ~                |          |
|                                                                                                    | (x). Post Office *                |                      |                  |                          |                            |                     |                                                    |                  |          |
| LEVER STATE                                                                                                    | Shyambazar Ma                     | iil S.O              |                  | ~                        |                            |                     |                                                    |                  |          |

|            | (xi). Address *                           |       |                                                                                                    |                                                                 |
|------------|-------------------------------------------|-------|----------------------------------------------------------------------------------------------------|-----------------------------------------------------------------|
|            | BIDHAN SARANI.                            |       |                                                                                                    |                                                                 |
|            |                                           |       |                                                                                                    |                                                                 |
|            | ▼ D. COMMUNICATION ADDRESS                |       |                                                                                                    |                                                                 |
|            | Same as Location of the factory           |       |                                                                                                    |                                                                 |
|            | ○ Same as Registered office / Head office |       |                                                                                                    |                                                                 |
|            | ⊖ Others                                  |       |                                                                                                    |                                                                 |
|            | ▼ E. PARTICULAR OF PLAN TO BE INSTALLED   |       |                                                                                                    |                                                                 |
|            | (i) Plant To be Installed *               |       |                                                                                                    |                                                                 |
| 1000       | CAR PARTS.                                |       |                                                                                                    |                                                                 |
| Train Vil. |                                           |       |                                                                                                    |                                                                 |
|            |                                           |       |                                                                                                    |                                                                 |
|            | ▼ F. FACTORY IDENTIFICATION ACCORDING TO  | WBPCB |                                                                                                    |                                                                 |
|            | (i). Categories of wbpcb *                |       | (ii). Reference number of approval of arrangments *                                                                              | (iii). Date of approval of arrangments *                        |
|            | Green                                     | ~     | 46/COE(G)/2020/DIC/HW                                                                                                    | 2020-06-12                                                      |
|            |                                           |       | (N.B.:- If any, made fo disposal of trade waste and effluents.)                                                                  | (N.B.:- If any, made fo disposal of trade waste and effluents.) |
|            | Back     Print Draft Conv                 |       |                                                                                                    | Cave                                                            |
|            | · back                                    |       |                                                                                                    |                                                                 |
|            |                                           |       |                                                                                                    |                                                                 |
|            |                                           |       | ontents of the this site are owned and maintained by Direct<br>n available on this Website. Any discrepancy f <u>ound may be</u> | Fill the "Factory Information" 🛛 🔛                              |
|            | viewed in Firefox, Chrome.                |       |                                                                                                    | and Click Here                                                  |

### 6. Owner details

| Factory Informat | ion Owner details O        | ccupier details W   | /orker details Plan related Documents      | Application Preview |                        | <b>26</b> H   |
|------------------|----------------------------|---------------------|--------------------------------------------|---------------------|------------------------|---------------|
| < Owner Infor    | rmation                    |                     |                                            |                     |                        |               |
|                  |                            |                     |                                            |                     |                        |               |
| er List          | ILS OF OWNER/LAND LORD/LL. | 550K OF THE FREMISE | S OCCOPIED AS A PACTORI                    |                     |                        |               |
| (i)(a). First M  | lame *                     |                     | (i)(b). Middle Name                        |                     | (i)(c). Last Name      |               |
| Ashoke           |                            |                     | Kumar                                      |                     | Mukherjee              |               |
| (i)(d). Gend     | er*                        |                     | (ii) Nationality *                         |                     | (iii) Pincode *        |               |
| Male             |                            | ~                   | INDIA                                      | ~                   | 700107                 |               |
| (iv) State *     |                            |                     |                                            |                     |                        |               |
| West Ber         | ngal                       | ~                   |                                            |                     |                        |               |
| (v) District     | ,                          |                     | (vi) Sub-Division *                        |                     | (vii) Area Type *      |               |
| Kolkata          |                            | ~                   | Kolkata                                    | ~                   | Corporation            |               |
| (viii) Corpo     | ration *                   |                     | (ix) Ward *                                |                     | (x) Police Station *   |               |
| Kolkata          |                            | ~                   | Ward.10                                    | ~                   | Beliaghata             |               |
| (xi) Post Off    | ice *                      |                     | Enter Your Street Name / Road Name *       |                     | Enter Your House No. * |               |
| EAST KO          | LKATA TOWNSHIP S.O         | ~                   | Rajdanga                                   |                     | 12B                    |               |
| Address *        |                            |                     |                                            |                     |                        |               |
| Rashbeh          | ari Connector              |                     | Fill th                                    | he "Owner l         | Details"               |               |
|                  |                            |                     | and                                        | Click Here          |                        |               |
|                  |                            |                     |                                            |                     |                        |               |
|                  |                            |                     |                                            |                     |                        | + Add Owner's |
| All owner L      | st                         |                     |                                            |                     |                        |               |
| CL No.           | Owner Name                 | Ado                 | lress                                      |                     |                        | Action        |
| 51. NO           |                            |                     | d 107 PS Apandapur Kolkata 700107          |                     |                        | <b></b>       |
| 1                | Ashoke Kumar Mukherjee(s)  | Wai                 | at Name : Paidanga Address : Pashbabari Co | nnector             |                        |               |

### 7. Occupier details

| ices (                                                                                                    |                             |                                                                                                    |                                                                                                    |                                                                                                    |                                       |
|----------------------------------------------------------------------------------------------------|-----------------------------|----------------------------------------------------------------------------------------------------|----------------------------------------------------------------------------------------------------|----------------------------------------------------------------------------------------------------|---------------------------------------|
| General Information                                                                                                    |                             |                                                                                                    |                                                                                                    |                                                                                                    |                                       |
|                                                                                                    |                             |                                                                                                    |                                                                                                    |                                                                                                    |                                       |
| iment/Transfer List (i) Type of Ownership *                                                                                                    |                             | (ia) Occupier Type                                                                                                    |                                                                                                    | (ii)a. First Name *                                                                                                    |                                       |
| e Password Private Ltd Company                                                                                                    | ~                           | Director                                                                                                    |                                                                                                    | Ashoke                                                                                                    |                                       |
| (ii)b. Middle Name                                                                                                    |                             | (ii)c. Last Name *                                                                                                    |                                                                                                    | (iii). Gender *                                                                                                    |                                       |
| Kumar                                                                                                    |                             | Mukherjee                                                                                                    |                                                                                                    | - Select -                                                                                                    | ~                                     |
|                                                                                                    |                             |                                                                                                    |                                                                                                    | (iv) Age *                                                                                                    |                                       |
|                                                                                                    |                             |                                                                                                    |                                                                                                    | 37                                                                                                    |                                       |
| (v) Father's / Husband's name *                                                                                                    |                             | (vi) Telephone Number                                                                                                    |                                                                                                    | (vii) Mobile Number *                                                                                                    |                                       |
| (viii) Email id *                                                                                                    |                             | (iv) Fay No                                                                                                    |                                                                                                    | 5614505212                                                                                                    |                                       |
| rima.das29@gmail.com                                                                                                    |                             |                                                                                                    |                                                                                                    |                                                                                                    |                                       |
|                                                                                                    |                             |                                                                                                    |                                                                                                    |                                                                                                    |                                       |
| ✓ LI) OCCUPIER PERMANENT                                                                                                    | ADDRESS                     |                                                                                                    |                                                                                                    |                                                                                                    |                                       |
| HI, OCCOPIER FERMANENT                                                                                                    |                             |                                                                                                    |                                                                                                    |                                                                                                    |                                       |
| (i) Nationality *                                                                                                    |                             | (iii) Pincode *                                                                                                    | 0                                                                                                    | (iv) State *                                                                                                    |                                       |
| INDIA                                                                                                    | ~                           | 100101                                                                                                    | 0                                                                                                    | West Bengal                                                                                                    | ~                                     |
| (v) District *                                                                                                    | ~                           | (vi) Sub-Division *                                                                                                    | ~                                                                                                    | (vii) Area Type *                                                                                                    |                                       |
| Noikata                                                                                                    |                             | liv) Word *                                                                                                    | •                                                                                                    | (x) Police Station                                                                                                    |                                       |
| Kolkata                                                                                                    | ~                           | Ward.107                                                                                                    | ~                                                                                                    | Anandapur                                                                                                    | ~                                     |
| (xi) Post Office *                                                                                                    |                             | Aadhar No.                                                                                                    | Enter Your S                                                                                                    | treet Name / Road Name *                                                                                                    |                                       |
|                                                                                                    |                             |                                                                                                    |                                                                                                    |                                                                                                    |                                       |
| E.K.T S.O                                                                                                    | ~                           | 1234 5678 9009                                                                                                    | Rajdanga                                                                                                    |                                                                                                    |                                       |
| E.K.T S.O<br>Address<br>*<br>Rashbehari Connector                                                                                                    | v                           | 1234 5678 9009                                                                                                    | Rajdanga<br>Enter Your H<br>789                                                                                                | iouse No. *                                                                                                    |                                       |
| E.K.T S.O<br>Address<br>•<br>Rashbehari Connector                                                                                                    | ~                           | 1234 5678 9009                                                                                                    | Rajdanga<br>Enter Your H<br>789                                                                                                | iouse No. *                                                                                                    |                                       |
| E.K.T.S.O<br>Address<br>Rashbehari Connector                                                                                                    | VDRESS                      | 1234 5678 9009                                                                                                    | Rajdanga<br>Enter Your H<br>789                                                                                                | Iouse No. *                                                                                                    |                                       |
| E.K.T.S.O<br>Address<br>Rashbehari Connector<br>• 111). OCCUPIER PRESENT AD                                                                                                    | v<br>)DRESS                 | 1234 5678 9009                                                                                                    | Rajdanga<br>Enter Your H<br>789                                                                                                | iouse No. *                                                                                                    |                                       |
| E.K.T.S.O<br>Address<br>Rashbehari Connector<br>• 11), OCCUPIER PRESENT AE<br>Same as occupier permanent<br>() Nationality.*                                                                                                    | ▼<br>DDRESS<br>address      | (III) Pincode.*                                                                                                    | Rajdanga<br>Enter Your H<br>789                                                                                                | iouse No.*                                                                                                    |                                       |
| E.K.T.S.O<br>Address<br>•<br>Rashbehari Connector<br>• 111). OCCUPIER PRESENT AD<br>Same as occupier permanent<br>(i) Nationality *<br>INDIA                                                                                                    | VDRESS<br>address           | (III) Pincode *<br>700107                                                                                                    | Rajdanga<br>Enter Your H<br>789                                                                                                | louse No.*<br>(iv) State *<br>West Bengal                                                                                                    |                                       |
| E.K.T S.O<br>Address<br>*<br>Rashbehari Connector<br>* 111), OCCUPIER PRESENT AL<br>Same as occupier permanent<br>(i) Nationality *<br>INDIA<br>(v) District *                                                                                                    | v<br>DDRESS<br>address      | (III) Pincode *<br>700107<br>(vi) Sub-Division *                                                                                                    | Rajdanga<br>Enter Your H<br>789                                                                                                | louse No. * (iv) State * West Bengal (vii) Area Type *                                                                                          |                                       |
| E.K.T.S.O<br>Address<br>*<br>Rashbehari Connector<br>* 111). OCCUPIER PRESENT AL<br>Same as occupier permanent<br>(i) Nationality *<br>INDIA<br>(v) District *<br>Kolkata                                                                                                    | DDRESS<br>address           | (III) Pincode *<br>700107<br>(vi) Sub-Division *<br>Kolkata                                                                                                    | Rajdanga<br>Enter Your H<br>789                                                                                                | louse No.*<br>(iv) State *<br>West Bengal<br>(vii) Area Type *<br>Corporation                                                                   |                                       |
| E.K.T.S.O<br>Address<br>*<br>Rashbehari Connector<br>* 110). OCCUPIER PRESENT AE<br>Same as occupier permanent<br>(1) Nationality *<br>INDIA<br>(v) District *<br>Kolkata<br>(viii) Corporation *                                                                                                    | DDRESS<br>address           | (III) Pincode *<br>(III) Pincode *<br>700107<br>(vi) Sub-Division *<br>Kolkata<br>(b) Ward *                                                                                                    | Rajdanga<br>Enter Your H<br>789                                                                                                | Iouse No.*  (iv) State *  West Bengal (vii) Area Type *  Corporation (x) Police Station *                                                       |                                       |
| E.K.T.S.O<br>Address<br>Rashbehari Connector<br>Rashbehari Connector<br>Same as occupier permanent<br>(i) Nationality*<br>INDIA<br>(v) District*<br>Kolkata<br>(viii) Corporation*<br>Kolkata                                                                                                    | DDRESS<br>address           | (III) Pincode * (III) Pincode * (VI) Sub-Division * Kolkata (b) Ward * Ward.107                                                                                                    | Rajdanga<br>Enter Your H<br>789                                                                                                | louse No.*  (Iv) State *  West Bengal (vii) Area Type *  Corporation (x) Police Station *  Anandapur                                            |                                       |
| E.K.T S.O<br>Address<br>Rashbehari Connector<br>Rashbehari Connector<br>() Nationality*<br>() Nationality*<br>() Nationality*<br>() Nationality*<br>() District*<br>Kolkata<br>(ViI) Corporation*<br>Kolkata<br>(X) Post Office*                                                                                                    | DRESS<br>address            | 1234       5678       9009         (III) Pincode *                                                                                                    | Rajdanga<br>Enter Your H<br>789                                                                                                | Iouse No. *  (iv) State *  West Bengal (vii) Area Type *  Corporation (x) Police Station *  Anandapur trreet Name / Road Name *                 |                                       |
| E.K.T S.O<br>Address<br>*<br>Rashbehari Connector<br>* 111). OCCUPIER PRESENT AL<br>Same as occupier permanent<br>(1) Nationality *<br>INDIA<br>(v) District *<br>Kolkata<br>(viii) Corporation *<br>Kolkata<br>(xi) Post Office *<br>E.K.T S.O                                                                                                    | DDRESS<br>address           | 1234       5678       9009         (iii) Pincode *                                                                                                    | Rajdanga<br>Enter Your H<br>789                                                                                                | louse No.*  (iv) State *  West Bengal (vii) Area Type *  Corporation (x) Police Station *  Anandapur treet Name / Road Name *                   | · · · · · · · · · · · · · · · · · · · |
| E.K.T.S.O<br>Address<br>Rashbehari Connector<br>Rashbehari Connector<br>* 111), OCCUPIER PRESENT AD<br>Same as occupier permanent<br>() Nationality *<br>INDIA<br>(v) District *<br>Kolkata<br>(vii) Corporation *<br>Kolkata<br>(xi) Post Office *<br>E.K.T.S.O                                                                                                    | DDRESS<br>address           | (iii) Pincode * (iii) Pincode * (iii) Pincode | Rajdanga<br>Enter Your H<br>789                                                                                                | (vi) State * (vi) State * (vi) State * (vii) Area Type * Corporation (x) Police Station * Anandapur treet Name / Road Name * House No. *        |                                       |
| E.K.T S.O<br>Address<br>Rashbehari Connector<br>Rashbehari Connector<br>III). OCCUPIER PRESENT AD<br>Same as occupier permanent<br>(i) Nationality*<br>INDIA<br>(v) District*<br>Kolkata<br>(viii) Corporation*<br>Kolkata<br>(xi) Post Office*<br>E.K.T S.O                                                                                                    | DDRESS<br>address           | 1234       5678       9009         (iii) Pincode *                                                                                                    | Rajdanga<br>Enter Your H<br>789                                                                                                | (iv) State * (iv) State * West Bengal (vii) Area Type * Corporation (x) Police Station * Anandapur treet Name / Road Name * Nouse No. *         |                                       |
| E.K.T.S.O<br>Address<br>Rashbehari Connector<br>Rashbehari Connector<br>() Nationality*<br>() Nationality*<br>() Nationality*<br>(NDIA<br>(v) District*<br>Kolkata<br>(vii) Corporation*<br>Kolkata<br>(vii) Corporation*<br>Kolkata<br>(vii) Corporation*<br>Kolkata<br>(vii) Post Office*<br>E.K.T.S.O                                                                                                    | vDRESS<br>address           | 1234       5678       9009         (iii) Pincode *                                                                                                    | Rajdanga<br>Enter Your H<br>789                                                                                                | (iv) State *<br>West Bengal<br>(vii) Area Type *<br>Corporation<br>(x) Police Station *<br>Anandapur<br>treet Name / Road Name *<br>touse No. * |                                       |
| E.K.T S.O<br>Address<br>Rashbehari Connector<br>III). OCCUPIER PRESENT AE<br>Same as occupier permanent<br>(I) Nationality*<br>INDIA<br>(V) District*<br>Kolkata<br>(Viii) Corporation*<br>Kolkata<br>(Vi) Post Office*<br>E.K.T S.O<br>Address<br>*<br>Rashbehari Connector                                                                                                    | DDRESS address              | 1234       5678       9009         (iii) Pincode *                                                                                                    | Rajdanga<br>Enter Your H<br>789                                                                                                | louse No.*  (iv) State *  West Bengal (vii) Area Type *  Corporation (x) Police Station *  Anandapur treet Name / Road Name *  touse No.*       |                                       |
| E.K.T S.O<br>Address<br>Rashbehari Connector<br>Same as occupier permanent<br>(i) Nationality *<br>INDIA<br>(v) District *<br>Kolkata<br>(viii) Corporation *<br>Kolkata<br>(viii) Corporation *<br>Kolkata<br>(viii) Corporation *<br>Kolkata<br>(viii) Corporation *<br>Kolkata<br>(viii) Corporation *<br>Kolkata<br>(viii) Corporation *<br>Kolkata<br>(viii) Corporation *<br>Kolkata<br>(viii) Corporation *<br>Kolkata<br>(viii) Corporation *<br>Kolkata<br>(viii) Corporation *<br>Kolkata<br>(viii) Corporation *<br>Kolkata                                                                                                    | DDRESS<br>address           | 1234       5678       9009         (iii) Pincode *                                                                                                    | Rajdanga<br>Enter Your H<br>789<br>0<br>0<br>0<br>0<br>0<br>0<br>0<br>0<br>0<br>0<br>0<br>0<br>0<br>0<br>0<br>0<br>0<br>0<br>0 | (vi) State * (vi) State * (vi) State * (vii) Area Type * Corporation (x) Police Station * Anandapur treet Name / Road Name * House No. *        |                                       |
| E.K.T S.O<br>Address<br>Rashbehari Connector<br>Same as occupier permanent<br>(i) Nationality*<br>INDIA<br>(v) District*<br>Kolkata<br>(viii) Corporation*<br>Kolkata<br>(vii) Post Office*<br>E.K.T S.O<br>Address<br>*<br>Rashbehari Connector                                                                                                    | DDRESS<br>address           | 1234 5678 9009<br>(III) Pincode *<br>700107<br>(VI) Sub-Division *<br>Kolkata<br>(bk) Ward *<br>Ward.107<br>Aadhar No.<br>1234 5678 9009                                                                                                    | Rajdanga<br>Enter Your H<br>789                                                                                                | (ivi) State * (ivi) State * West Bengal (vii) Area Type * Corporation (x) Police Station * Anandapur treet Name / Road Name * Nouse No. *       |                                       |
| E.K.T S.O<br>Address<br>Rashbehari Connector<br>III), OCCUPIER PRESENT AL<br>Same as occupier permanent<br>(i) Nationality*<br>INDIA<br>(v) District*<br>Kolkata<br>(vii) Corporation*<br>Kolkata<br>(vii) Corporation*<br>Kolkata<br>(vii) Post Office*<br>E.K.T S.O<br>Address<br>Rashbehari Connector                                                                                                    | v<br>DDRESS<br>address<br>v | 1234       5678       9009         (III) Pincode *       -         700107       -         (VI) Sub-Division *       -         Kolkata       -         (b) Ward *       -         Ward.107       -         Aadhar No.       -         1234       5678       9009                                                                                                    | Rajdanga<br>Enter Your H<br>789                                                                                                | (iv) State * (iv) State * West Bengal (vii) Area Type * Corporation (x) Police Station * Anandapur treet Name / Road Name * touse No. *         |                                       |
| E.K.T S.O  Address  Rashbehari Connector  Same as occupier permanent  Nolkata  (vii) Oxporation*  Kolkata  (vii) Corporation*  Kolkata  (vii) Corporation*  Kolkata  (vii) Corporation*  Kolkata  (vii) Corporation*  Kolkata  (vii) Corporation*  Kolkata  (viii) Corporation*  Kolkata  (viiii) Corporation*  Kolkata  (viii) Corporation*  Ko | DDRESS address              | 1234 5678 9009<br>(III) Pincode *<br>700107<br>(VI) Sub-Division *<br>Kolkata<br>(X) Ward *<br>Ward.107<br>Aadhar No.<br>1234 5678 9009                                                                                                    | Rajdanga<br>Enter Your H<br>789<br>O<br>O<br>C<br>Enter Your S<br>Rajdanga<br>Enter Your S<br>Rajdanga                         | Iouse No.*  (iv) State *  West Bengal (vii) Area Type * Corporation (x) Police Station * Anandapur treet Name / Road Name * Iouse No.*          |                                       |

### 8. Worker details

| Online Application for Registratic >         | × +                             |                           |                               |                                      |                          | -                                    | 0 ×       |
|----------------------------------------------|---------------------------------|---------------------------|-------------------------------|--------------------------------------|--------------------------|--------------------------------------|-----------|
| $\leftarrow$ $\rightarrow$ C $$ https://wbfa | actories.gov.in/applicant/caf/d | etails-worker-hp/TG1DWXh4 | d3pYcnhvSHJreXN1ZjVKZz09/U    | zA0M0dmcEJZYkFQeTlFRUhqF             | R3JSdz09/SjN5Skl6V3ZZRXh | YYUp 😘 🖆 🕀                           |           |
| Menus =                                      |                                 |                           |                               |                                      |                          | 2 Welcome Ashoke Kumar I             | Mukherjee |
| 🔁 Dashboard                                  | Sectors Information             |                           | Werkendsteile                 | Analization Devices                  |                          | 🆚 Home >                             | Dashboard |
| ⋪ e-Services <                               | Pactory information Owner of    | occupier details          | worker details Plan related b | Application Preview                  |                          |                                      | _         |
| 🙆 Plan List                                  | Numbers Of Workers              |                           |                               |                                      |                          |                                      |           |
| Amendment/Transfer List                      | ▼ J(I). NO.S OF WORKERS (       | PERMANENT)                |                               |                                      |                          |                                      |           |
|                                              | (i) Men *                       | (ii) Women *              | (iii) Adolescents Male *      | (iv) Adolescent Male *               | (v) Children Male *      | (vi) Children Female *               |           |
| Change Password                              | 22                              | 0                         | 0                             | 0                                    | 0                        | 0                                    |           |
|                                              |                                 |                           |                               |                                      |                          |                                      |           |
|                                              | ▼ J(II). NO.S OF WORKERS        | CONTRACTUAL)              |                               |                                      |                          |                                      |           |
|                                              | (i) Men *                       | (ii) Women *              | (iii) Adolescents Male *      | (iv) Adolescent Male *               | (v) Children Male *      | (vi) Children Female *               |           |
|                                              | 0                               | 0                         | 0                             | 0                                    | 0                        | 0                                    |           |
|                                              |                                 |                           |                               |                                      |                          |                                      |           |
|                                              | Sack Print Draft Copy           |                           |                               |                                      |                          | Sa                                   | ve        |
|                                              |                                 |                           |                               |                                      |                          |                                      |           |
| CONTRACTOR OF TAXABLE                        |                                 |                           |                               |                                      |                          |                                      |           |
|                                              |                                 |                           |                               | ſ                                    | Fill the "Worke          | er Details"                          |           |
|                                              |                                 |                           |                               |                                      |                          |                                      |           |
| EEE A                                        |                                 |                           |                               |                                      | and Click Here           |                                      |           |
| A                                            |                                 |                           |                               |                                      |                          |                                      |           |
| re<br>Vi                                     |                                 |                           |                               | iscrepancy found may be brought to t |                          |                                      |           |
| + P Type here to search                      | O IIi                           | 🚖 💽 🗄 📦                   | 📒 🌖 🚄 🖪 🛛                     |                                      |                          | へ 📥 臣 🕸 <sup>7:18 Al</sup><br>25-Apr | M<br>-21  |

## 9. Plan related Documents

| Online Application for Registratic X                                     | <   +                                                                                                    |                                                                                                    |                                                                      |                               |                        |                                  |                                                                  |             | -         | ٥          | ×   |
|--------------------------------------------------------------------------|----------------------------------------------------------------------------------------------------|----------------------------------------------------------------------------------------------------|----------------------------------------------------------------------|-------------------------------|------------------------|----------------------------------|------------------------------------------------------------------|-------------|-----------|------------|-----|
| $\leftarrow$ $\rightarrow$ C $$ https://wbfa                             | actories.gov.in/applica                                                                                                    | ant/caf/cafb/TG1                                                                                                    | DWXh4d3pYcnhvSH                                                      | JreXN1ZjVKZz09/               | UzA0M0dmcEJZYkFQeTIFI  | RUhqR3JSdz09/SjN5Sk              | l6V3ZZRXhYYUp2SHlHRXZBdz                                         | to t        | ĭ (⊕      | ۲          |     |
| Menus 🗧                                                                  |                                                                                                    |                                                                                                    |                                                                      |                               |                        |                                  |                                                                  | Welcome Ast | noke Kuma | ır Mukherj | ee  |
| Dashboard                                                                | Factory Information                                                                                                    | Owner details                                                                                                    | Occupier details                                                     | Worker details                | Plan related Documents | Application Preview              |                                                                  |             | 🆚 Home    | > Dashboa  | ard |
| 2 Plan List                                                              | Site plan, Floor pla<br>Sectional elevation                                                                                                    | n and<br>• (*)                                                                                                    | Site plan, Floor plan and                                            | l Sectional elevation (*      | )                      |                                  |                                                                  |             |           |            |     |
| Amendment/Transfer List <ol> <li>Select the</li> <li>Document</li> </ol> | Authentication Cop<br>Consent to operate<br>WBPCB for the facto<br>a hazardous proces<br>under section 2(Cb<br>schedule 1 of factor<br>as amended or a de<br>for exempted categ<br>industries as notifin<br>West Benga Polluti<br>Board (*) | ay of<br>issued by<br>ories having<br>is a defined<br>) read with<br>ies Act,1948<br>sclaration<br>sory<br>ed by the<br>ion Contril | Choose Files   No file<br>Meximum file (4 MB) All/<br>NOTE :<br>2Sel | chosen<br>owed extension: PDF | ed(S)                  | o join multiple words.it must be | one word or you can use '_' Or '-' to join multip<br>3Click here | le words.   | Upload    |            |     |
|                                                                          | Authenticated copy<br>purchase Deed/Lea<br>Rent Receipt as the<br>be in respect of the<br>to be used as Facto                                                                                                    | y of<br>ise Deed/<br>case may<br>premises<br>ry (*)                                                                                 |                                                                      |                               |                        |                                  | upload the s                                                     | ame         | J         |            |     |
|                                                                          | Other documents Authentication cop Licence (*)                                                                                                    | y of Trade                                                                                                    |                                                                      |                               |                        |                                  |                                                                  |             |           |            |     |
|                                                                          | Company PAN Card<br>Co. / Ltd., Partners<br>Pan Card of Proprie<br>(*)                                                                                                    | l (Pvt. Ltd.<br>hip Co.) or<br>etor/Owner.                                                                                          |                                                                      |                               |                        |                                  |                                                                  |             |           |            |     |
|                                                                          | Declaration, duly si<br>occupier, stating wi<br>process or activity<br>factory is a hazardd<br>as defined under se<br>read with Schedule<br>Factories Act, 1948<br>amended. (*)                                                             | igned by the<br>hether any<br>of the<br>ous process<br>ection 2(cb)<br>el of the<br>as                                              |                                                                      |                               |                        |                                  |                                                                  |             |           |            |     |
|                                                                          | Authenticated copy<br>to establish from W                                                                                                    | y of Consent<br>IBPCB. (*)                                                                                                    |                                                                      |                               |                        |                                  |                                                                  |             |           |            |     |
|                                                                          | Process flow chart Forwarding Letter                                                                                                    | (*)<br>(*)                                                                                                    |                                                                      |                               |                        |                                  |                                                                  |             |           |            |     |

|   | SLNO                   | DOCUMENT NAME                                                                                                    | UPLOADED DOCUMENT                                                                                                    | ACTIO             |
|---|------------------------|----------------------------------------------------------------------------------------------------|----------------------------------------------------------------------------------------------------|-------------------|
|   | 1                      | Flow Chart Of Manufacturing Processes                                                                                                    | DOCUMENTS_16-10-2020_288344.pdf                                                                                                    |                   |
|   | 2                      | Site plan, Floor plan and Sectional elevation                                                                                                    | DOCUMENTS_16-10-2020_977425.pdf                                                                                                    |                   |
|   | 3                      | Authentication Copy of Consent to operate issued by WBPCB for the factories having a hazardous<br>process a defined under section 2(Cb) read with schedule I of factories Act,1948 as amended or a<br>declaration for exempted category industries as notified by the West Bengal Pollution Contril Board                                                                                                    | DOCUMENTS_16-10-2020_655140.pdf                                                                                                    |                   |
|   | 4                      | Authenticated copy of purchase Deed/Lease Deed/ Rent Receipt as the case may be in respect of the<br>premises to be used as Factory                                                                                                    | DOCUMENTS_16-10-2020_519909.pdf                                                                                                    |                   |
|   | 5                      | Other documents                                                                                                    |                                                                                                    |                   |
|   |                        |                                                                                                    | DOCOMENTS DE DE 2020 REALINE DA                                                                                                    |                   |
|   | 6                      | Authentication copy of Trade Licence                                                                                                    | Click here to delet                                                                                                    | e the             |
| 1 | 6                      | Authentication copy of Trade Licence Company PAN Card (Pvt. Ltd. Co. / Ltd., Partnership Co.) or Pan Card of Proprietor/Owner.                                                                                                    | Click here to delet                                                                                                    | e the<br>nt also  |
|   | 6                      | Authentication copy of Trade Licence Company PAN Card (Pvt. Ltd. Co. / Ltd., Partnership Co.) or Pan Card of Proprietor/Owner. Declaration, duly signed by the occupier, stating whether any process or activity of the factory is a hazardous process as defined under section 2(cb) read with Schedule I of the Factories Act,1948 as amended.                                                                                                    | Click here to delet<br>uploaded docume<br>Documents_16-10-2020_280128.pdf                                                           | e the<br>ent also |
|   | 6<br>7<br>8<br>9       | Authentication copy of Trade Licence         Company PAN Card (Pvt. Ltd. Co. / Ltd., Partnership Co.) or Pan Card of Proprietor/Owner.         Declaration, duly signed by the occupier, stating whether any process or activity of the factory is a hazardous process as defined under section 2(cb) read with Schedule I of the Factories Act,1948 as amended.         Authenticated copy of Consent to establish from WBPCB.                            | Click here to delet Uploaded docume Documents_16-10-2020_280128.pdf Documents_16-10-2020_134945.pdf                                 | e the<br>ent also |
|   | 6<br>7<br>8<br>9<br>10 | Authentication copy of Trade Licence         Company PAN Card (Pvt. Ltd. Co. / Ltd., Partnership Co.) or Pan Card of Proprietor/Owner.         Declaration, duly signed by the occupier, stating whether any process or activity of the factory is a hazardous process as defined under section 2(cb) read with Schedule I of the Factories Act,1948 as amended.         Authenticated copy of Consent to establish from WBPCB.         Process flow chart | Click here to delet uploaded docume Documents_16-10-2020_280128.pdf Documents_16-10-2020_134945.pdf Documents_16-10-2020_288344.pdf | te the ent also   |

# 10. Application Preview

| <ul> <li>Online Application for Registratic</li> </ul> | × +                                                                   | - Ø                                                                     | × |
|--------------------------------------------------------|-----------------------------------------------------------------------|-------------------------------------------------------------------------|---|
| $\leftarrow$ $ ightarrow$ $ m C$ $ m b$ https://wb     | factories.gov.in/applicant/caf/application-preview/TG1DWXh4d3pYcnhvSH | JreXN1ZjVKZz09/UzA0M0dmcEJZYkFQeTIFRUhqR3JSdz09/SjN5Skl6V3ZZRXhYY 🌾 🎓 🚇 |   |
| Menus =                                                | ≣                                                                     | 🗹 🛛 Wekcome Ashoke Kumar Mukherje                                       |   |
| 2 Dashboard                                            | Factory Information Owner details Occupier details Worker details     | Plan related Documents Application Praviau                              |   |
|                                                        | Tacory mornation owner actains occupier actains worker actains        | принашее восалена порреалон пенен                                       |   |
| 🙆 Plan List                                            | Application Preview                                                   |                                                                         |   |
| 🍘 Amendment/Transfer List                              | PARAMETERS                                                            | INPUTS                                                                  |   |
| Change Password                                        | A. FACTORY INFORMATION                                                |                                                                         |   |
|                                                        | (i) Name of the factory                                               | JASTIN FACTORY LTD                                                      |   |
|                                                        | (ii) Previous name of the factory                                     |                                                                         |   |
|                                                        | (iii) PAN of the Business Establishment / Factory / Company           | ACRPG6600P                                                              |   |
|                                                        | (iv) GSTIN Number                                                     | 07AAACB5343E1Z3                                                         |   |
|                                                        | (v) Udyog Aadhaar No                                                  |                                                                         |   |
| TANK IN THE REAL PROPERTY OF                           | (vi) Trade License No                                                 | T32                                                                     |   |
|                                                        | (vii) Energy Meter No                                                 |                                                                         |   |
|                                                        | (viii) CIN No                                                         | U67190TN2014PTC096978                                                   |   |
|                                                        | B. LOCATION OF THE FACTORY                                            |                                                                         |   |
|                                                        | (i) Factory Zone                                                      | CA                                                                      |   |
|                                                        | (ii) Address                                                          | Ward.10, PS - Chetla, Kolkata- 700032, KOLKATA                          |   |
|                                                        | (iii) Nearest Landmark                                                |                                                                         |   |
|                                                        | (iv) Estate Type                                                      | Industrial Estate                                                       |   |
|                                                        | (v) Telephone No.                                                     | 3326781515                                                              |   |

| Image: Strategy of Strategy of Strate                  |                                                                                                    |                                                                                                    |                                                                                                    |                  |
|----------------------------------------------------------------------------------------------------|----------------------------------------------------------------------------------------------------|----------------------------------------------------------------------------------------------------|----------------------------------------------------------------------------------------------------|------------------|
| In the details are correct, frick to data the details are correct to the data the context to the data the data the d                                |                                                                                                    | (vi) Mobile No.                                                                                          | 9876543210                                                                                                    |                  |
| I per face.     20234428       i per face.     20234428       i per face.     implematicam       i per face.     implematicam                                                                                                    |                                                                                                    | (vii) Alternate Mobile No.                                                                               |                                                                                                    |                  |
| I plantal       Invigenation         I plantal       Invigenation         I plantal       Invigenation <td< td=""><th></th><td>(viii) Fax No.</td><td>3322884426</td><td></td></td<>                                                                                                    |                                                                                                    | (viii) Fax No.                                                                                           | 3322884426                                                                                                    |                  |
| If all the details are correct, Tick is been under the grantical are granted as provide of arrangenets       40 Prefix         If all the details are correct, Tick is the matched provide of arrangenets       40 Prefix         If all the details are correct, Tick is the matched provide of arrangenets       40 Prefix         If all the details are correct, Tick is the matched provide of arrangenets       40 Prefix         If all the details are correct, Tick is the matched provide of arrangenets       40 Prefix         If all the details are correct, Tick is the matched provide of arrangenets       40 Prefix         If all the details are correct, Tick is the matched provide of arrangenets       40 Prefix         If all the details are correct, Tick is the matched provide of arrangenets       40 Prefix         If all the details are correct, Tick is the matched provide of arrangenets       40 Prefix         In Or Workerse       In Prefix Details (The Documents for the previde arrangenets)       40 Prefix         In Or Workerse       In Prefix Documents for       Vere Bocaments for         In Prefix Documents are correct to the bet of my knowledge and bells*       Vere Bocaments for       Click here to grant for the fore the previde arrangenets for         In Prefix Documents are correct to the bet of my knowledge and bells*       Vere Bocaments for       Click here to grant for the previde area fore to the bet of my knowledge and bells*         In Brefix Docure for the previde area fore to the bet of                                                                                                    |                                                                                                    | (ix) Email Id                                                                                            | lmv@email.com                                                                                                    |                  |
| I dides Wed 25, P5 - Manickala, Kokkaz-T0000, BJ0HAK SARNAL   I OCMMUNICATION ADDRESS   I OCMMUNICATION ADDRESS   I OCMMUNIC                                                                                                    |                                                                                                    | C. ADDRESS OF THE REGISTERED OFFICE / HEAD OFFICE                                                        |                                                                                                    |                  |
| Image: Construction of Construction of Construc                                |                                                                                                    | (i) Address                                                                                              | Ward.15, PS - Manicktala, Kolkata- 700004, BIDHAN SARANI.                                                                                                    |                  |
| I does Weed Status PS - Sankar 200 - Contrarge week 50, Hourse, PS - Sankar 200 - Contrarge week 50, Hourse, PS - PS - PS - PS - PS - PS - PS - PS                                                        |                                                                                                    | D. COMMUNICATION ADDRESS                                                                                 |                                                                                                    |                  |
| Image: Definition of the previous of the previous o            |                                                                                                    | (i) Address                                                                                              | Ward-10, Howrah Municipal Corporation,<br>Howrah Sadar, PS - Sankrail, PO - Chatterjee Hat S.O,<br>Howrah , PIN- 711104, West Bengal, Howrah.                  |                  |
| Image: Section 2000       Image: Section 2000         Image: Section 2000       Image: Section 2000         Image: Sectin 2000       Image: Sectin 2000                                                                                                    |                                                                                                    | E. DETAILS OF OCCUPIER                                                                                   |                                                                                                    |                  |
| F. DETAILS OF OWNER/LAND LORD/LESSOR OF THE PREMISSS OCCUPIED ASA FACTORY   India of the owner / Land Lord / Lessor of the premises   View Owner Details   6. PARTICULAR OF PLAN TO BE INSTALLED   1) Plant To be installed   Categories of whop5   0: Categories of whop5   0: Outegories of whop5   0: Out                                                                                                    |                                                                                                    | View Details List                                                                                        | View Occupier(s)                                                                                                    |                  |
| Parials of the Owner / Land Lord / Lassor of the premises       View Owner Details         G. PARTICULAR OF PLAN TO BE INSTALLED         () Plant To be installed       CAR PARTS.         H. FACTORY IDENTIFICATION ACCORDING TO WBPCB       ()         () Older opposed of arrangments       44(COE(0)/2020/DIC/NW         (i) Date of approval of arrangments       44(COE(0)/2020/DIC/NW         (ii) Date of approval of arrangments       44(COE(0)/2020/DIC/NW         (iii) Date of approval of arrangments       44(COE(0)/2020/DIC/NW         (iii) Date of approval of arrangments       44(COE(0)/2020/DIC/NW         (iii) Date of approval of arrangments       12th Jun 320         (iii) Date of approval of arrangments       12th Jun 320         (iiii) Date of approval of arrangments       12th Jun 320         (iiii) Date of approval of arrangments       12th Jun 320         (iiii) Date of approval of arrangments       12th Jun 320         (iiii) Date of approval of arrangments       View Workers         (iiii) Date of approval of arrangments       12th Jun 320         (iiiii) Date of approval of arrangments       View Workers         (iiii) Date of approval of arrangments       View Workers         (iiii) Date of approval of arrangments       Iiiiiiiiiiiiiiiiiiiiiiiiiiiiiiiiiiiii                                                                                                    |                                                                                                    | F. DETAILS OF OWNER/LAND LORD/LESSOR OF THE PREMISES OCCUPIED                                            | AS A FACTORY                                                                                                    |                  |
| Image: specific contract of plant to be installed       CAR PARTS.         Image: specific contract of plant to be installed       CAR PARTS.         Image: specific contract of plant to be installed       Green         Image: specific contract of plant to be installed       Green         Image: specific contract of plant to be installed       Green         Image: specific contract of plant to be installed       Green         Image: specific contract of plant to be installed       Green         Image: specific contract of plant to be installed       Green         Image: specific contract of plant to be installed       Green         Image: specific contract of plant to be installed       Green         Image: specific contract of plant to be installed       Green         Image: specific contract of an angments       Green Specific contract of an angments         Image: specific contract of an angments       Green Specific contract of an angments         Image: specific contract to the specific contract of an angments       Green Specific contract of an angments         Image: specific contract to the specific contract of an angments       Green Specific contract of an angments         Image: specific contract to the specific contract of the specific contract of the specific contract of the specific contract of the specific contract of the specific contract of the specific contract of the specific contract of the specific contract of the specific contract of the specif                                                                                                    |                                                                                                    | Details of the Owner / Land Lord / Lessor of the premises                                                | View Owner Details                                                                                                    |                  |
| () Plant to be installed CAR PARTS.   If all the details are correct, Tick in the declaration box (i) Reference number of approval of arrangments (i) Output of arrangments (i) Output of arrangments (i) Output of arrangments (i) Output of arrangments (i) Output of arrangments (i) Output of arrangments (i) Output of arrangments (i) Output of arrangments (ii) Output of arrangments (iii) Output of arrangments (iii) Output of arrangments (iii) Output of arrangments (iii) Output of arrangments (iii) Output of arrangments (iii) Output of arrangments (iii) Output of arrangments (iii) Output of arrangments (iii) Output of arrangments (iiii) Output of arrangments (iiii) Output of arrangments (iiii) Output of arrangments (iiii) Output of arrangments (iiii) Output of arrangments (iiii) Output of arrangments (iiii) Output of arrangments (iiii) Output of arrangments (iiiii) Output of arrangments (iiiii) Output of arrangments (iiiii) Output of arrangments (iiiiii) Output of arrangments (iiiiii) Output of arrangments (iiiiiii) Output of arrangments (iiiiiiii) Output of arrangments (iiiiiiiii) Output of arrangments (iiiiiiiiiiii) Output of arrangments (iiiiiiiiiiiiiiii) Output of arrangments (iiiiiiiiiiiiiii) Output of arrangments (iiiiiiiiiiiiiiiiiiiiiiiiiiiiiiiiiiii                                                                                                    |                                                                                                    | G. PARTICULAR OF PLAN TO BE INSTALLED                                                                    |                                                                                                    |                  |
| H. FACTORY IDENTIFICATION ACCORDING TO WBPCB         If all the details are correct, Trick in the declaration box         In the declaration box         H. PLAN RELATED DOCUMENTS         Document List View       View Workers         In hereby declare that the particulars given above are true the best of my knowledge and belief.*         If hereby declare that the particulars given above are true the best of my knowledge and belief.*         If hereby declare that the particulars given above are true the best of my knowledge and belief.*         If thereby declare that the particulars given above are true the best of my knowledge and belief.*         If thereby declare that the particulars given above are true the best of my knowledge and belief.*         If thereby declare that the particulars given above are true the best of my knowledge and belief.*         If thereby declare that the particulars given above are true the best of my knowledge and belief.*         If thereby declare that the particulars given above are true the best of my knowledge and belief.*         If thereby declare that the particulars given above are true the best of my knowledge and belief.*         If there by made to make the hinformation as accurate as possible. Contents of the this ke are owned and maintained by Directorate of factories, Cont. of the the Next Step Directories of factories, Cont. of the Next Step Directories of the Next Step Directories of the Next Step Directories of the Next Step Directories of the Next Step Directories of the Next Step Directories of the Next Step Directories of the Next Step Directories of the Next S                                                                                                    | Rate of the second second second second second second second second second second second second second second s | (i) Plant To be Installed                                                                                | CAR PARTS.                                                                                                    |                  |
| If all the details are correct, Tick in the declaration box   (i) Beference number of approval of arrangments   40:COE(G)/2020/DIC/HW   (ii) Date of approval of arrangments   40:COE(G)/2020/DIC/HW   (iii) Date of approval of arrangments   10: OF WORKERS   Worker List View   View Workers   H.P.CURREL LISE DOCUMENTS   Document List View   View Documents list   If hereby declare that the particulars given above are true the best of my knowledge and belief.*   Import Document List View   View Documents list   Import Document List View   Import Document List View   Import Docum                                                                                                    |                                                                                                    | H. FACTORY IDENTIFICATION ACCORDING TO WBPCB                                                             |                                                                                                    |                  |
| I) Reference number of approval of arrangments       4/0CDE(G)/2020/DIC/HW         II) Reference number of approval of arrangments       12th Jun 2020         III Reference number of approval of arrangments       12th Jun 2020         III Reference number of approval of arrangments       12th Jun 2020         III Reference number of approval of arrangments       12th Jun 2020         III Reference number of approval of arrangments       12th Jun 2020         III Reference number of approval of arrangments       12th Jun 2020         III Reference number of approval of arrangments       12th Jun 2020         III Reference number of approval of arrangments       12th Jun 2020         III Reference number of approval of arrangments       12th Jun 2020         III Reference number of approval of arrangments       12th Jun 2020         III Reference number of approval of arrangments       View Workers         III Reference number of approval of arrangments       View Workers         III Reference number of number of approval of arrangments given above are true the best of my knowledge and belief.*       III Reference number of number of approval of arrangments approval of arrangments approval of arrangments approval of approval of appr                                                                                                    |                                                                                                    | (i) Categories of wbpcb                                                                                  | Green                                                                                                    |                  |
| If all the declails       (ii) Date of approval of arrangments       12th Jun 2020         are correct, Tick       I.NO. OF WORKERS         in the       Worker List View       View Workers         declaration box       H.PLAN RELATED DOCUMENTS         Document List View       View Documents list         If hereby declare that the particulars given above are true the best of my knowledge and belief.*       Swe         If horts have been made to make the Information as accurate as possible. Contents of the this site are owned and maintained by Directorate of factories, Govt. of With Worker to the notice of Dire       Click here to go to the Nexxt Step                                                                                                    | If all the details                                                                                              | (ii) Reference number of approval of arrangments                                                         | 46/COE(G)/2020/DIC/HW                                                                                                    |                  |
| are correct, Tick<br>in the<br>declaration box<br>H.PLAN RELATED DOCUMENTS<br>Document List View View Workers<br>H.PLAN RELATED DOCUMENTS<br>Document List View View Documents list<br>I hereby declare that the particulars given above are true the best of my knowledge and belief.<br>I hereby declare that the particulars given above are true the best of my knowledge and belief.<br>I hereby declare that the particulars given above are true the best of the here best of the here best best best best best best best bes                                                                                                    | If all the details                                                                                              | (iii) Date of approval of arrangments                                                                    | 12th Jun 2020                                                                                                    |                  |
| in the<br>declaration box<br>H. PLAN RELATED DOCUMENTS<br>Document List View<br>In hereby declare that the particulars given above are true the best of my knowledge and belief.*<br>I hereby declare that the particulars given above are true the best of my knowledge and belief.*<br>I hereby declare that the particulars given above are true the best of my knowledge and belief.*<br>I hereby declare that the particulars given above are true the best of my knowledge and belief.*<br>I hereby declare that the particulars given above are true the best of the this site are owned and maintained by Directorate of factories, Govt. of W<br>All efforts have been made to make the information as accurate as possible. Contents of the this site are owned and maintained by Directorate of factories, Govt. of W<br>responsible for any loss to any person caused by inaccuracy in the information available on this Website. Any discrepancy found may be brought to the notice of Dire<br>to the Next Stepp                                                                                                    | are correct, Tick                                                                                               | I. NO. OF WORKERS                                                                                        |                                                                                                    |                  |
| declaration box       H. PLAN RELATED DOCUMENTS         Document List View       View Documents list         Image: Comparison of the particulars given above are true the best of my knowledge and belief.*       Image: Comparison of the particulars given above are true the best of my knowledge and belief.*         Image: Comparison of the particular of the particular of the part                                                                                                    | in the                                                                                                    | Worker List View                                                                                         | View Workers                                                                                                    |                  |
| Document List View       View Documents list         Image: Comparison of the particulars given above are true the best of my knowledge and belief.*       Image: Comparison of the particulars given above are true the best of my knowledge and belief.*         Image: Comparison of the particular given above are true the best of my knowledge and belief.*       Image: Comparison of the particular given above are true the best of my knowledge and belief.*         Image: Comparison of the particular given above are true the best of my knowledge and belief.*       Image: Comparison of the particular given above are true the best of my knowledge and belief.*         Image: Comparison of the particular given above are true the best of my knowledge and belief.*       Image: Comparison of the particular given above are true the best of my knowledge and belief.*         Image: Comparison of the the particular given above are true the best of my knowledge and belief.*       Image: Comparison of the particular given above are true the best of my knowledge and belief.*         Image: Comparison of the the information as accurate as possible. Contents of the this site are owned and maintained by Directorate of factories, Govt. of With responsible for any loss to any person caused by inaccuracy in the information available on this Website. Any discrepancy found may be brought to the notice of Directorate of Directorate of D                                                                                                    | declaration box                                                                                                 | H. PLAN RELATED DOCUMENTS                                                                                |                                                                                                    |                  |
| All efforts have been made to make the information as accurate as possible. Contents of the this site are owned and maintained by Directorate of factories, Govt. of W<br>responsible for any loss to any person caused by inaccuracy in the information available on this Website. Any discrepancy found may be brought to the notice of Dire<br>to the Next Step                                                                                                    |                                                                                                    | Document List View                                                                                       | View Documents list                                                                                                    |                  |
| All efforts have been made to make the information as accurate as possible. Contents of the this site are owned and maintained by Directorate of factories, Govt. of W<br>responsible for any loss to any person caused by inaccuracy in the information available on this Website. Any discrepancy found may be brought to the notice of Director the Next Step<br>viewed in Firefox, Chrome.                                                                                                    |                                                                                                    | I hereby declare that the particulars given above are true the best of my knowledg Back Print Draft Copy | ie and belief.*                                                                                                    | Save             |
| All efforts have been made to make the information as accurate as possible. Contents of the this site are owned and maintained by Directorate of factories, Govt. of We content are to go of an other responsible for any loss to any person caused by inaccuracy in the information available on this Website. Any discrepancy found may be brought to the notice of Director the Next Step (see the second second seco |                                                                                                    |                                                                                                    |                                                                                                    | Click here to go |
|                                                                                                    | All<br>res<br>vie                                                                                               |                                                                                                    | ne this site are owned and maintained by Directorate of factories, Govt. of We<br>In this Website. Any discrepancy found may be brought to the notice of Direc | to the Next Step |

# 11. Download the Application Form & again upload the "Signed Application Form" & Submit.

| Application Upload   Factories                                                                                | < + - 0 ×                                                                                                    |
|----------------------------------------------------------------------------------------------------|----------------------------------------------------------------------------------------------------|
| $\leftarrow$ $ ightarrow$ $ m C$ $\ $ https://wbf                                                             | actories.gov.in/applicant/application_upload/TG1DWXh4d3pYcnhvSHJreXN1ZjVKZz09/UzA0M0dmcEJZYkFQeTIFRUhqR3JSdz09/SjN5Skl6V3ZZRXhYYUp2S 🎲 🎓 🕲 🖤                                                                                                    |
| Menus =                                                                                                    | 년 Welcome Ashoke Kurnar Mukherjee                                                                                                    |
| <ul> <li>ℬ Dashboard</li> <li>ⅆ e-Services</li> <li>ℬ Plan List</li> <li>ℬ Amendment/Transfer List</li> </ul> | 1Click here to<br>download PDF form<br>Application for Approval of Ptan                                                                                                    |
| Change Password                                                                                               | STEP #1 Download application for Digital Signature       ▲ Download Application Form         STEP #2 Upload Pdf with DSC       2Click here to upload the<br>Digitally signed PDF form         Maximum filesize: 5 MB   Allowed on the<br>Choose File No file chosen       -or                                                                                                    |
|                                                                                                    | NOTE : Your file name should not contain any special character (except '_' Or '-') or space to join multiple words. It must be one word or you can use '_' Or '-' to join multiple words.<br>(Recommended format : filename.pdf Or file_name.pdf)<br>Submit<br>Submit<br>Submi |
|                                                                                                    |                                                                                                    |

#### 12. Dashboard after submission.

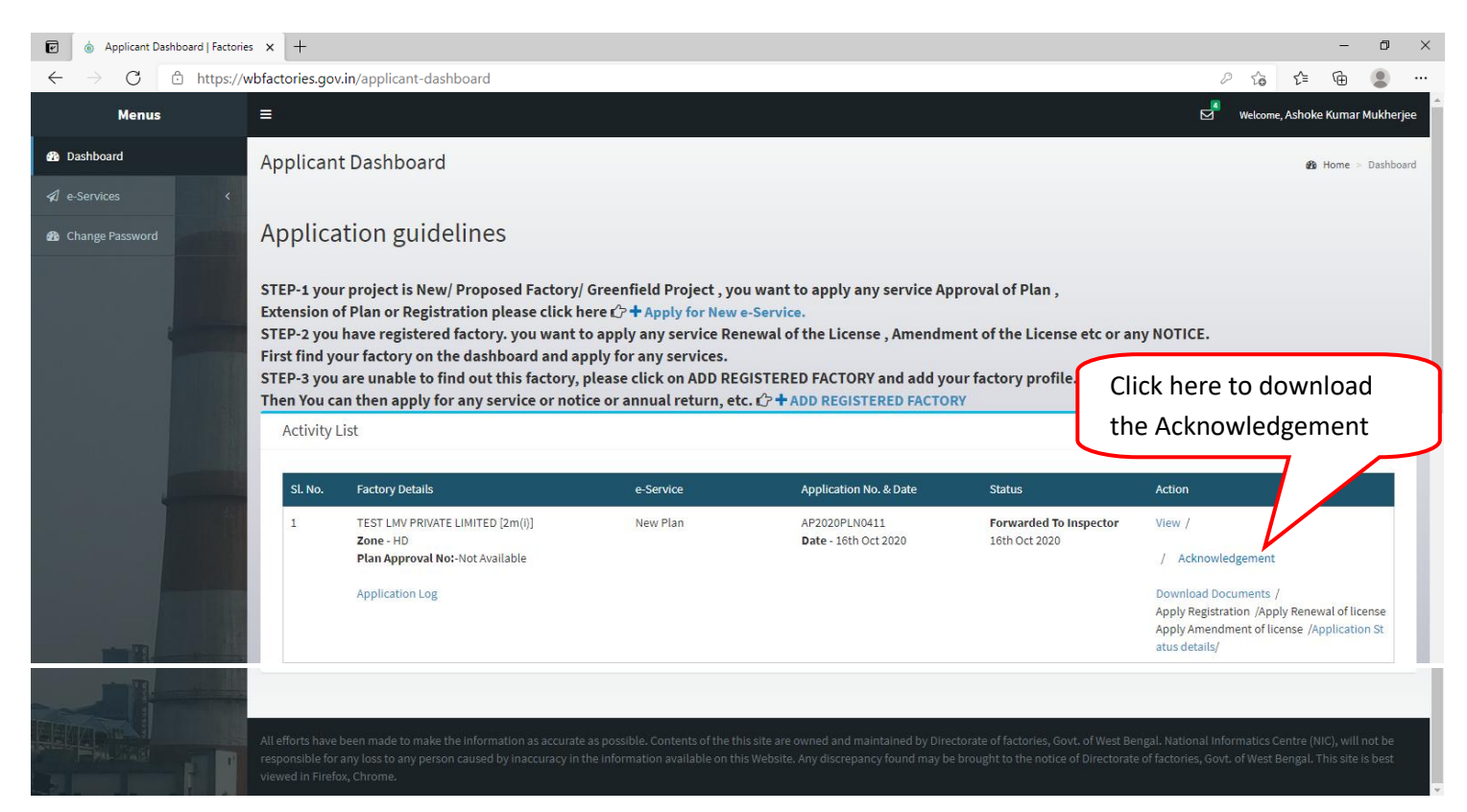

### 13. Acknowledgement

| Form-I                                                                                                    |                                                 |  |  |  |
|----------------------------------------------------------------------------------------------------|-------------------------------------------------|--|--|--|
| ACKNOWLEDGEMENT                                                                                                    |                                                 |  |  |  |
|                                                                                                    |                                                 |  |  |  |
| From,                                                                                                    |                                                 |  |  |  |
| Directorate of Factories<br>N.S. Buldings. (8th floor), Kol-1                                                                                                    |                                                 |  |  |  |
|                                                                                                    |                                                 |  |  |  |
| To,<br>The Occupier                                                                                                    |                                                 |  |  |  |
| TEST LMV PRIVATE LIMITED                                                                                                    |                                                 |  |  |  |
| P.S : SANKRAIL DISTRICT : HOWRAH                                                                                                    |                                                 |  |  |  |
| P.0 : CHATTERJEE HAT S.O PIN : /11104                                                                                                    |                                                 |  |  |  |
| Sub :- The West Bengal Right to Public Services Act, 2013 - Acknowledgement of application                                                                                                    |                                                 |  |  |  |
| Ref :- Your Application No. AP2020PLN0411 dated 16/10/2020                                                                                                    |                                                 |  |  |  |
|                                                                                                    |                                                 |  |  |  |
| I hereby acknowledge your application cited Due data of service to be provided is working days.                                                                                                   |                                                 |  |  |  |
| OR                                                                                                    |                                                 |  |  |  |
| 1. Duly filled in Common Application form (Part-A & B).                                                                                                    |                                                 |  |  |  |
| 2. Flow Chart of the manufacturing process along with brief description.                                                                                                    |                                                 |  |  |  |
| 3. Authenticated copy of Consent to established from WBPCB.                                                                                                    |                                                 |  |  |  |
| 4. Factory plan in duplicate for Kolkata/Howrah and three copies for regional offices.                                                                                                    |                                                 |  |  |  |
| <ol> <li>Declaration , duly signed by the Occupier, stating whether any process or activities<br/>as defined under section 2(cb) read with scheduled I of the Factories Act. 1948 as a</li> </ol> | of the factories is a hazardous process mended. |  |  |  |
|                                                                                                    |                                                 |  |  |  |
| Disco, Kelleste                                                                                                    | Voum faith fall-                                |  |  |  |
| Date : 16/10/2020                                                                                                    | Inspector of Factories                          |  |  |  |
|                                                                                                    | West Bengal                                     |  |  |  |
|                                                                                                    |                                                 |  |  |  |
| N:B: This is a computer generated acknowledgement does not required signature.                                                                                                    |                                                 |  |  |  |

### 14. Dashboard after Issued the Approval Certificate

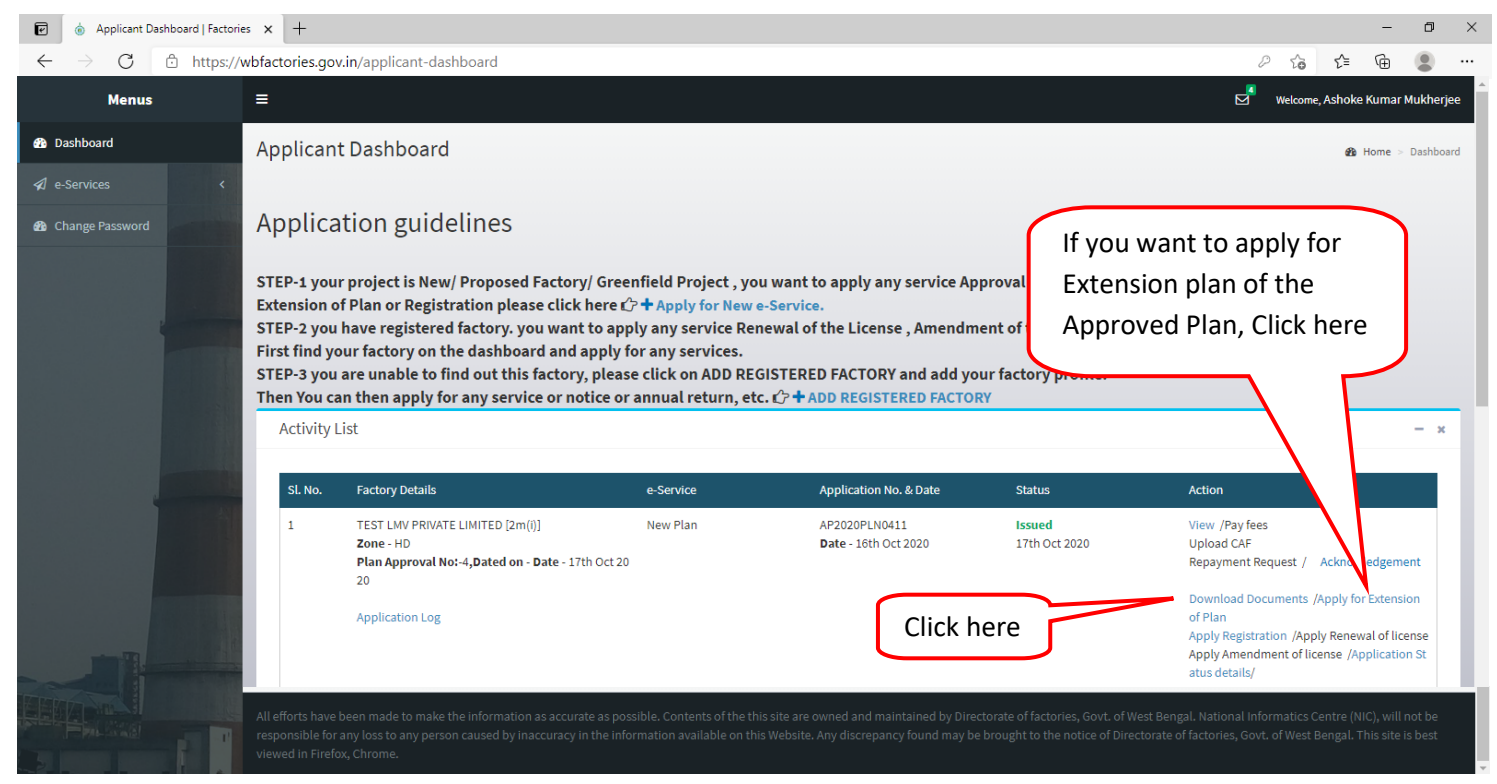

### 15. Download Documents

| Applicant Dashboard   Factories × Solution Dashboard   Factories × Solution Dashboard   Factories × Soluti   Factories × Solution Dashboard   Factories × Solution |                                                                                                    |                                                                                                    |                                                                                                    |  |
|----------------------------------------------------------------------------------------------------|----------------------------------------------------------------------------------------------------|----------------------------------------------------------------------------------------------------|----------------------------------------------------------------------------------------------------|--|
| $\leftarrow \rightarrow \mathbf{C}$ $\square$ https://w                                                                                                    | vbfactories.gov.in/certificates-document-list/NFNsMUU5Q2MvNmg'                                                                                                    | 1SFRvaU1nZytFUT09/NzVKTINLQml1MVpOV3JsV0VlbVNPZz09/UzA0M0dmcEJ                                                                                                    | IZYkFQeTIF tà t= tè 🖢 …                                                                                  |  |
| eta Dashboard                                                                                                    | =<br>Download All Certifies and License                                                                                                    | Click here to download<br>the Approved Plan                                                                                                    | B Home - Dashboard                                                                                       |  |
| <ul> <li>Plan List</li> <li>Amendment/Transfer List</li> </ul>                                                                                                    | SL No           1         Plan.pdf           2         Plan_approval_letter.pdf                                                                                                    | DOCUMENT NAME                                                                                                    | Download                                                                                                 |  |
| Change Password                                                                                                    |                                                                                                    | Click here to download<br>the Approval Certificate                                                                                                    |                                                                                                    |  |
|                                                                                                    | All efforts have been made to make the information as accurate as possible. Con<br>responsible for any loss to any person caused by inaccuracy in the information a<br>viewed in Firefox, Chrome. | itents of the this site are owned and maintained by Directorate of factories, Govt. of West Benga<br>ivailable on this Website. Any discrepancy found may be brought to the notice of Directorate of | il. National Informatics Centre (NIC), will not be<br>factories, Govt. of West Bengal. This site is best |  |

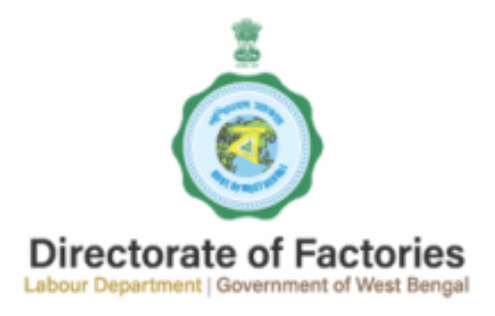

NEW SECRETARIAT BUILDINGS (8th floor) 1, KIRAN SANKAR ROY ROAD, KOLKATA -700001

No.: WBF/OL/2020/4/C/P

Date: October 17, 2020

To, The Occupier TEST LMV PRIVATE LIMITED HOWRAH. P.S : SANKRAIL DISTRICT : HOWRAH P.0 : CHATTERJEE HAT S.O PIN : 711104

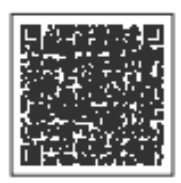

Sub :- Approval Of Factory Plan Your Application No. AP2020PLN0411/ Application in the Form of CAF Dated 16/10/2020

Sir,

The plans are being approved subject to the following conditions :

1. Approval of the design and the site or situation of the septic tank. latrines shall be obtained from the Chief Engineer, Public Health Engineering, Government of West Bengal.

 Approval shall be obtained from the West Bengal Pollution Control Board and the Public Health ENgineering Directorate, Government of West Bengal in respect of the arrangement for disposal of trade waste and effluents (including atmospheric emission).

 Approval shall be obtained from Local authority (Municipal Corporation / Municipality, Notified Area, Authority / Anchal Panchayat etc.) in respect of safe design and construction of the buildings/sheds/structures etc.

4. Adequate ventilation by circulation of the fresh air, adequate means of escape in case of fire, safe means of access to every place of work, adequate fire fighting arrangement, effective arrangement to prevent escape of dust/fumesmoke shall be provided.

5. CONDITION-1.

6. CONDITION-2.

Further to this Directorate Condition Letter No. WBF/OL/2020/4/C/P Dated 17/10/2020. The plan(s) is connection with the Application No. AP2020PLN0411 Dated 16/10/2020 is/are approved vide Approval No. 4 Dated 17/10/2020

Joint Chief Inspector of Factories

This Approval of Plan Letter is Computer generated and does not require any signature. For authenticity of this letter, please scan the QR Code on the top right corner.